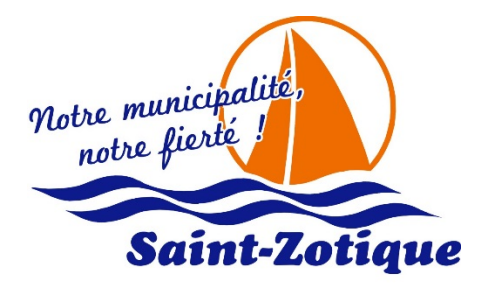

## **PROCÉDURES - INSCRIPTIONS EN LIGNE**

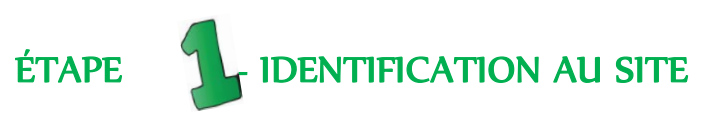

Pour s'inscrire en ligne, il faut avoir un compte d'utilisateur actif. Ce compte est associé à l'adresse de résidence du requérant et lui permet d'inscrire toutes les personnes qui habitent la même adresse. Le nom d'usager pour l'identification est sous forme d'une adresse courriel.

Rendez-vous au site d'inscriptions en ligne au <u>http://www.st-zotique.com/municipalite/services-en-ligne</u>, cliquez sur « Inscriptions aux activités ».

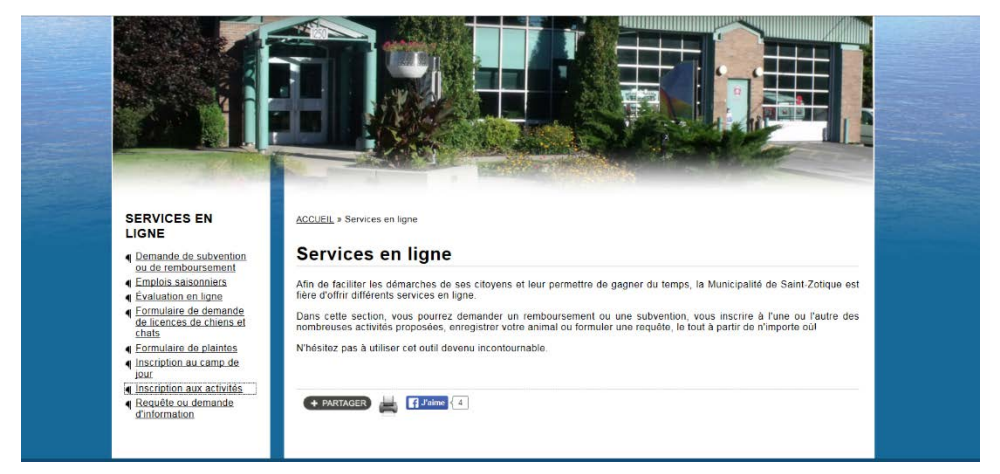

## SI VOUS AVEZ DÉJÀ UN COMPTE ACCÈSCITÉ LOISIRS

1. Entrez votre adresse courriel et mot de passe AccèsCité et cliquez sur la flèche.

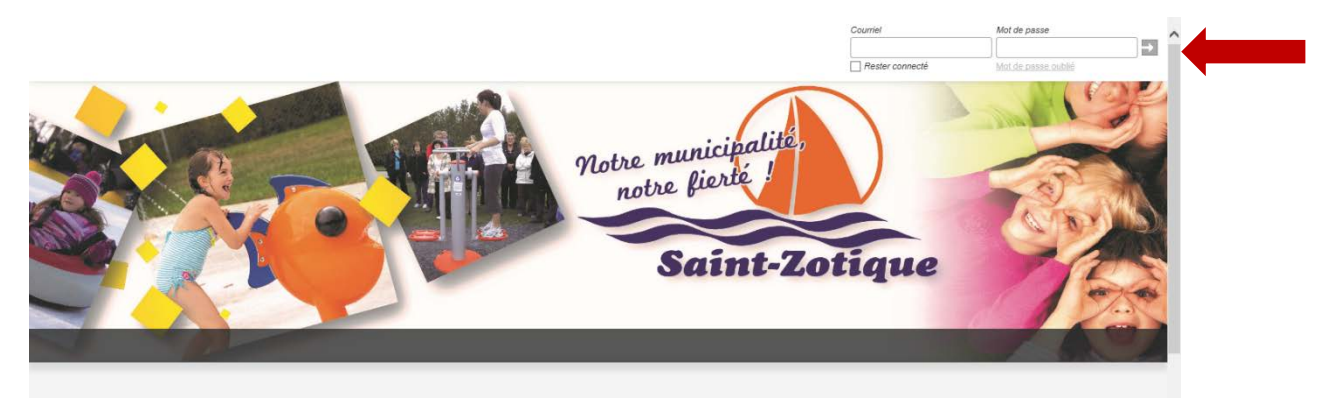

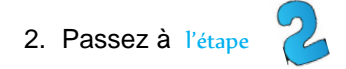

## POUR OBTENIR UN NOUVEAU COMPTE ACCÈSCITÉ LOISIRS

1. Cliquez sur « Créer un compte ».

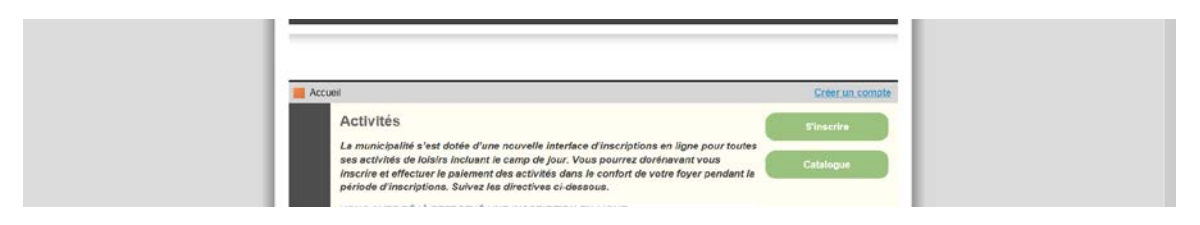

 Inscrivez votre adresse courriel et saisissez un mot de passe d'au moins 6 caractères. À noter que l'adresse courriel du requérant devient son nom d'usager pour toute inscription subséquente. Par la suite, bien remplir les informations personnelles dans la section Mon Profil.

| Recevoir des nouvelles                  | Mon compte de loisirs       |                                          |                             |  |  |
|-----------------------------------------|-----------------------------|------------------------------------------|-----------------------------|--|--|
|                                         | Configuration de votre com  | Configuration de votre compte de loisies |                             |  |  |
| rasse de courrier                       | Prière de compléter tous le | is champs. Votre compte sera approuvé a  | près validation de ces info |  |  |
| Śnom                                    | Philoon                     | Mélarie                                  |                             |  |  |
|                                         | Nors                        | Côte                                     |                             |  |  |
| n                                       | Je suis re(e) le            | 1980-01-01                               |                             |  |  |
|                                         | Tellephone                  | 450-555-5555                             | 909-999-9999                |  |  |
| de passe                                | Sexe                        | Férana                                   | 4                           |  |  |
| firmer le mot de passe                  | Je réside à la manicipalité | ● Our ◎ Non                              |                             |  |  |
|                                         | Langue                      | fançais                                  | •                           |  |  |
| stion secrète                           | Röle familial               | Méru                                     | *                           |  |  |
| omposez vous-même votre propre question | No Divigue                  | 1250                                     |                             |  |  |
|                                         | No Appartement              |                                          |                             |  |  |
|                                         | Rue                         | Rue Principale, Saint Zotique            |                             |  |  |
| nse à la question                       | Gode postal                 | JOP 120                                  | ASA 3A5                     |  |  |
|                                         | Ville                       | Sart Zotove                              |                             |  |  |

3. Ajoutez les membres de votre famille et appuyez sur « Enregister ».

|                      |                    |   | Parier Statest<br>Auson anticle<br>0003<br>melicote_@hotmail.com   Déconnexii |           |  |
|----------------------|--------------------|---|-------------------------------------------------------------------------------|-----------|--|
| O AccésCité          | - O Calendrier     |   |                                                                               |           |  |
| on compte de loisirs |                    |   |                                                                               | Accues    |  |
| 1. Les membres de n  | na tamile          |   |                                                                               |           |  |
| Ajout d'un membre d  | de la famille      |   |                                                                               |           |  |
| Piétom               |                    |   |                                                                               |           |  |
| Nore                 |                    |   |                                                                               |           |  |
| Membre de corres     | spondance (payeur) |   |                                                                               |           |  |
| Sexe                 |                    | × |                                                                               |           |  |
| angue                |                    | * |                                                                               |           |  |
| Róle familial        |                    |   |                                                                               |           |  |
| le auis néje) le     | AAAAAM642          |   |                                                                               |           |  |
|                      |                    |   | Annuler En                                                                    | registrer |  |
| 2. Mes adresses      |                    |   |                                                                               |           |  |
| 3. Mes numéros de la | eléphone           |   |                                                                               |           |  |

4. Vous recevrez un courriel vous demandant de confirmer la création de votre compte

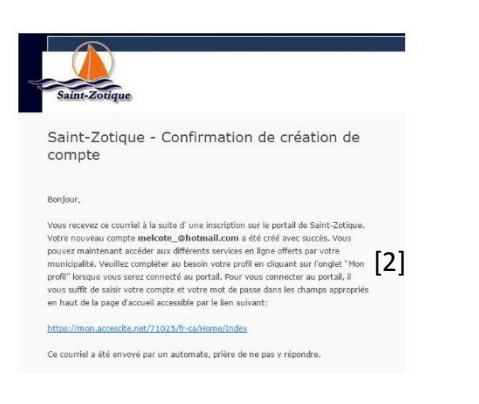

ÉTAPE 2- INSCRIVEZ - VOUS

1. Choisissez l'option « s'inscrire »

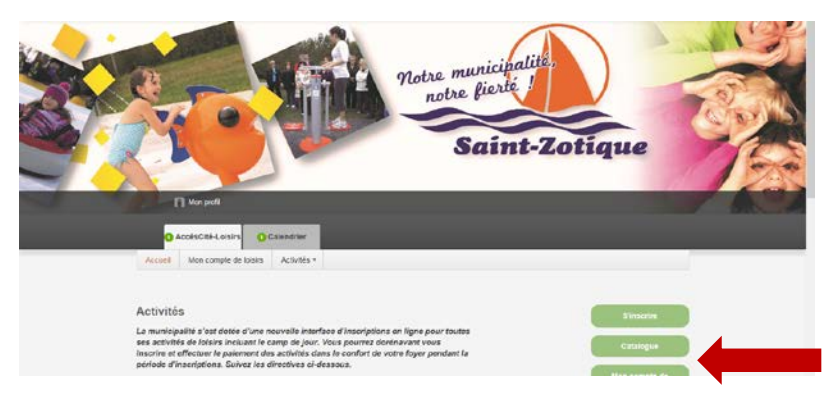

2. Sélectionnez la personne à inscrire en appuyant sur le menu déroulant

| 1 | Qui voulez-vous inscrire ? Florence v                                                                                                    |                 |                                       |                                                    |                           |
|---|----------------------------------------------------------------------------------------------------|-----------------|---------------------------------------|----------------------------------------------------|---------------------------|
| 2 | À quelle activité ? Tennis, Tennis                                                                                                    | Afficher toute  | s les activités dispon                | ibles pour toutes les cate                         | ₹<br>égories d'âge        |
| 3 | Sélectionnez le groupe dans lequel vous voulez inscrire Florence                                                                                          |                 |                                       |                                                    |                           |
| _ |                                                                                                    |                 |                                       |                                                    |                           |
|   | Groupes<br>Tennis, 5-7 ans                                                                                                    |                 | Sessions<br>Printemps 2017            | Places disponibles                                 | Prix                      |
| 4 | Groupes<br>Tennis, 5-7 ans<br>Âge : 5 à 7<br>Lieu : Terrains de tennis - ParcQuatre-Saisons<br>Horaire : Du 2017-05-01 au 2017-06-05; lundi 17:30 - 18:30 |                 | Sessions<br>Printemps 2017            | Places disponibles<br>8                            | Prix<br>65.00 \$          |
|   | Groupes Tennis, 5-7 ans Âge : 5 à 7 Lieu : Terrains de tennis - ParcQuatre-Saisons Horaire : Du 2017-05-01 au 2017-06-05: lundi 17:30 - 18:30             | Aller au panier | Sessions<br>Printemps 2017<br>Confirm | Places disponibles<br>8<br>er l'inscription à ce g | Prix<br>65.00 \$<br>roupe |

- 3. Sélectionnez l'activité désirée en cliquant sur la flèche pour avoir accès au menu déroulant.
- Cochez l'activité désirée selon la \*disponibilité. Le nombre de places libres est inscrit dans la colonne « Places disponibles » à droite de l'écran.
- Vérifiez l'information et cliquez sur « Confirmer l'inscription à ce groupe ».
   \*Si la ligne correspondante affiche « Complet », il faut choisir un autre groupe ou s'inscrire sur une liste d'attente en sélectionnant le groupe complet. Nous communiquerons avec vous si une place se libère.
- 6. Cliquez sur « Aller au panier » pour continuer les étapes
- 7. Pour inscrire votre enfant à une autre activité ou un autre membre de votre famille, cliquez sur «Ajouter d'autres activités»

[3]

+Ajouter d'autres activités

8. Complétez l'inscription en cliquant sur « +Passer à la caisse » et passez à l'étape

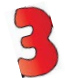

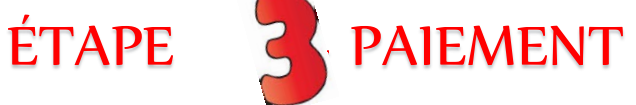

L'inscription en ligne ne peut être réglée que par carte de crédit Visa ou Mastercard via notre site sécurisé de transactions en ligne (CT-PAIEMENT) et le paiement doit être fait pour confirmer l'inscription.

1. Sélectionnez l'option « Payer en ligne ». \*À noter : vous avez un maximum de 15 minutes pour finaliser votre transaction. Le compteur en haut de la page vous permettra de voir le temps restant.

| Sera facturé à : Nom du pa                                                                                     | rent     |
|----------------------------------------------------------------------------------------------------|----------|
| 1250 rue Principale<br>Saint-Zotique Québec<br>Canada J0P 120<br>(450) 267-9335<br>courriel@adressecouriel.com |          |
| Modifier cette adresse                                                                                         |          |
| Récapitulatif de Commande                                                                                      |          |
| Sous-total                                                                                                    | 55.00 \$ |
| tyq (2013) #1006026482 (9.975%):                                                                               | 0.00 \$  |
| Montant à payer:                                                                                               | 55.00 \$ |
| Payer en ligne                                                                                                 |          |

Pour les inscriptions au camp de jour, vous avez l'option de payer en totalité ou en trois versements :

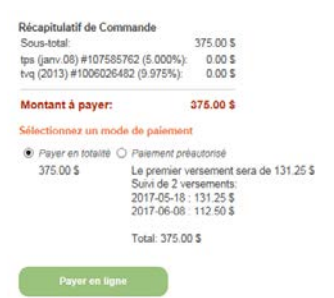

2. Complétez les renseignements demandés et cliquez sur « Payer ».

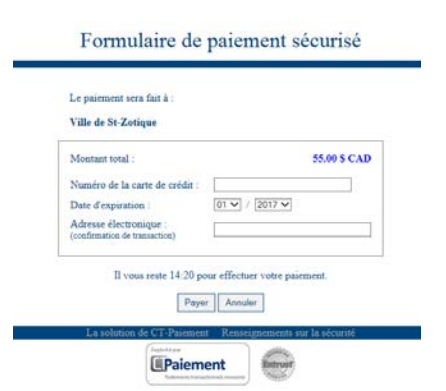

3. Une fois le paiement effectué, un message indiquant que la transaction a été complétée avec succès apparaîtra à l'écran et une copie de la facture sera par la suite transmise à votre adresse courriel.

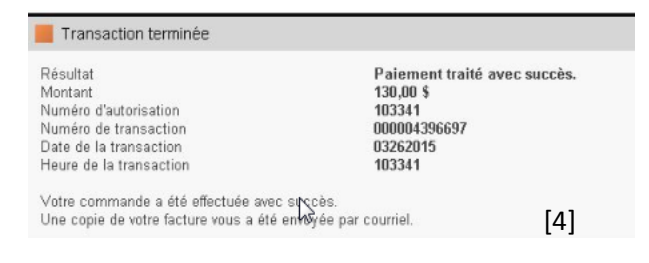

Et voilà, votre inscription est complétée!